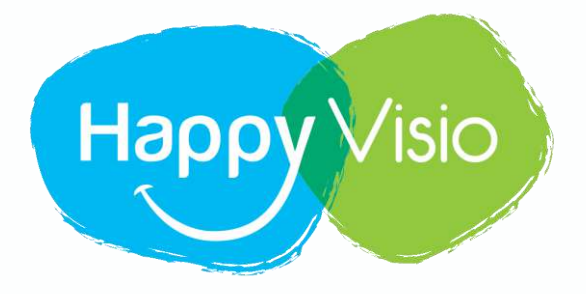

### **TUTORIEL HAPPYVISIO**

## **Comment ajouter un code partenaire**

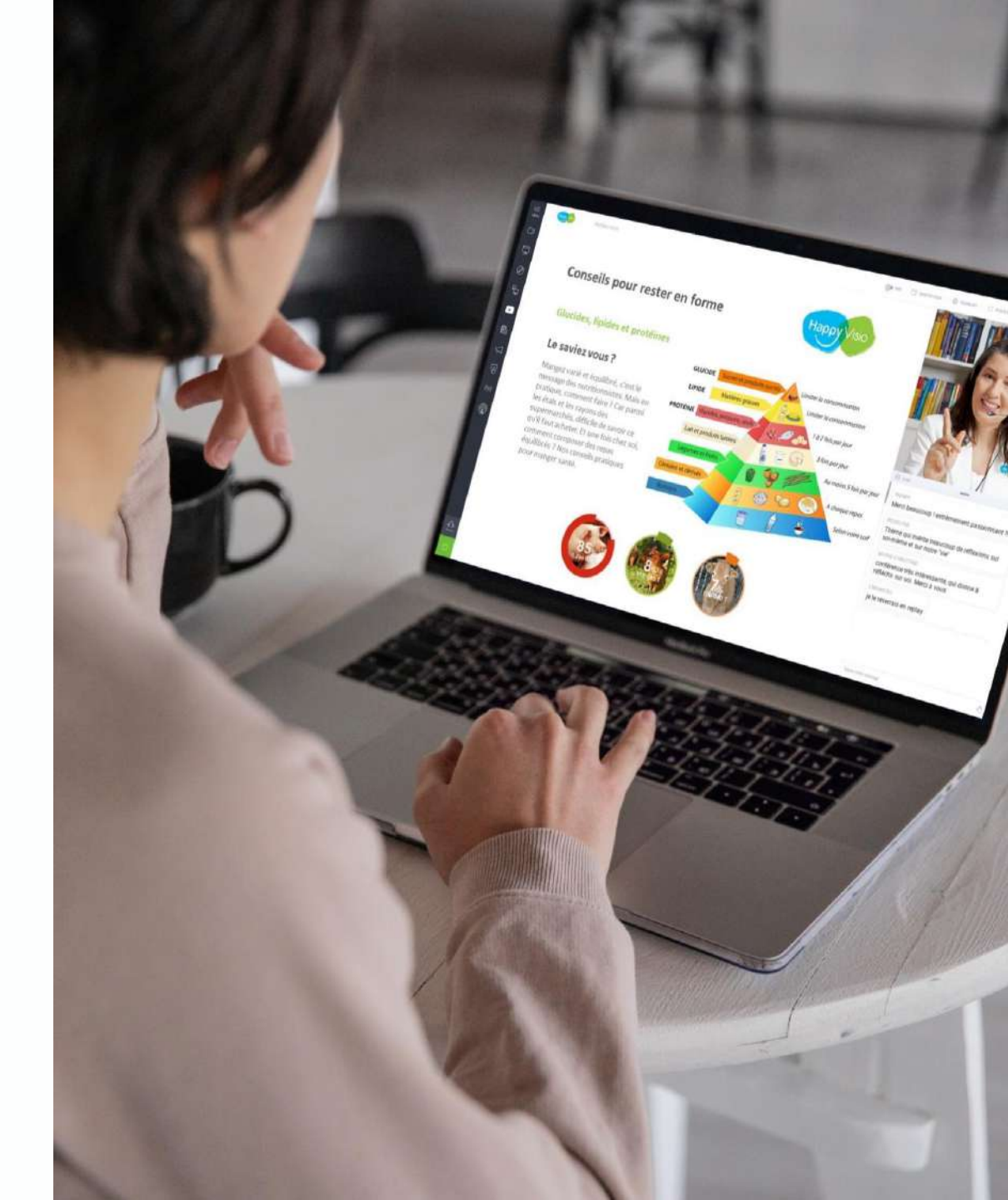

## 1- Se rendre sur www.happyvisio.com

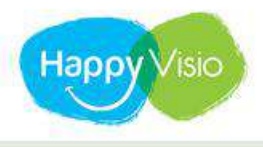

attente de www.google.fr

ACCUEIL PROFESSIONNELS

ATELIERS ET CONFÉRENCES

CONSULTATIONS A

ACTUALITÉS Connexion

Insc

#### **Cliquer sur « connexion »**

# HappyVisio, l'expert en prévention à distance.

Un savoir-faire unique depuis 2017 en matière de prévention dans les domaines de la santé, du bien-être et de la qualité de vie au travail

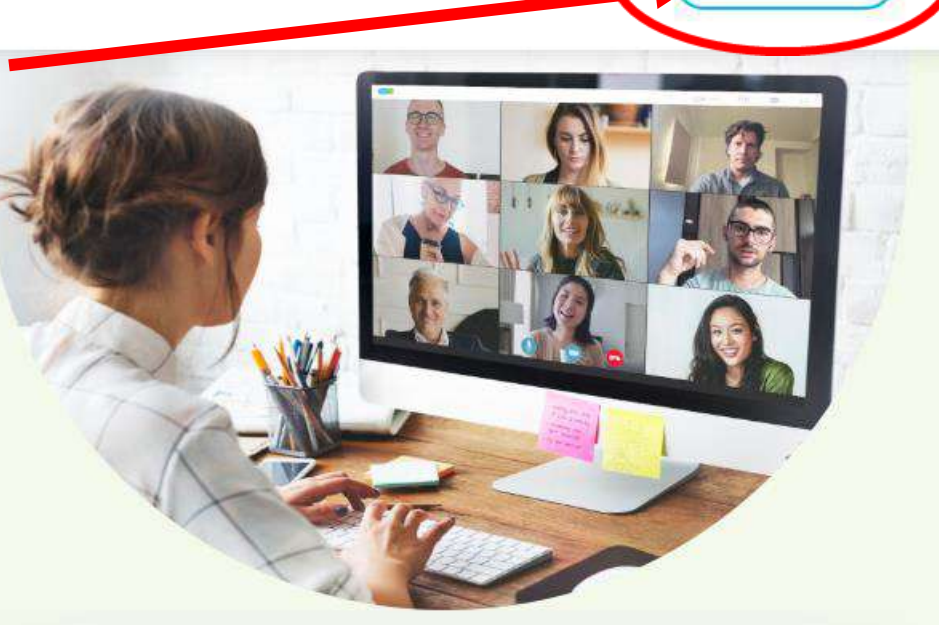

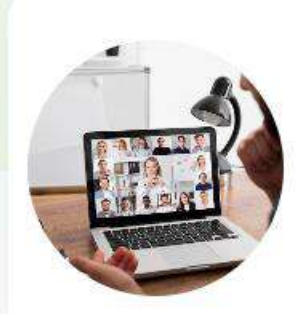

Découvrez nos conférences et ateliers gratuits en ligne

Se connecter

S'inscrire

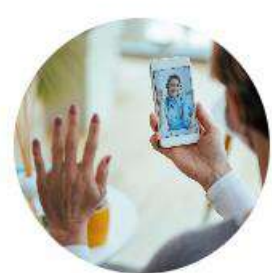

Avocat, diététicien, psychologue... prenez rdv avec nos experts

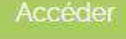

Besoin d'aide

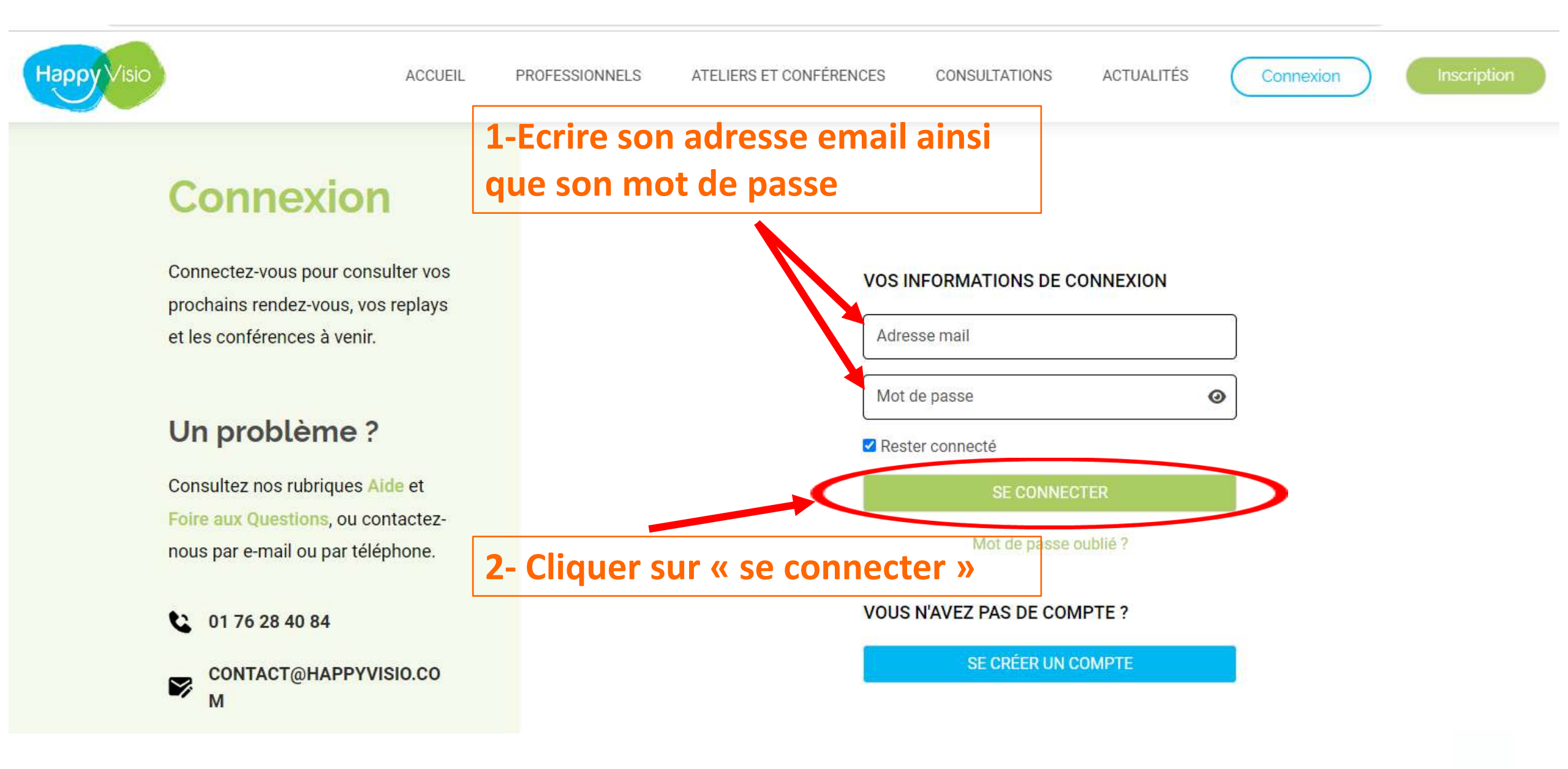

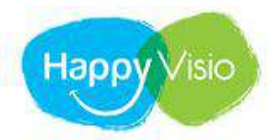

CONFÉRENCES C

CONSULTATIONS REPLAYS

💄 MON COMPTE -

# Bonjour Sophie Cliquer ensuite sur la rubrique « ajouter un code partenaire »

Sur cette page, retrouvez vos prochainer conférences, vos replays, les conférences et ateliers à venir, vos partenaires et l'actualité d'HappyVisio.

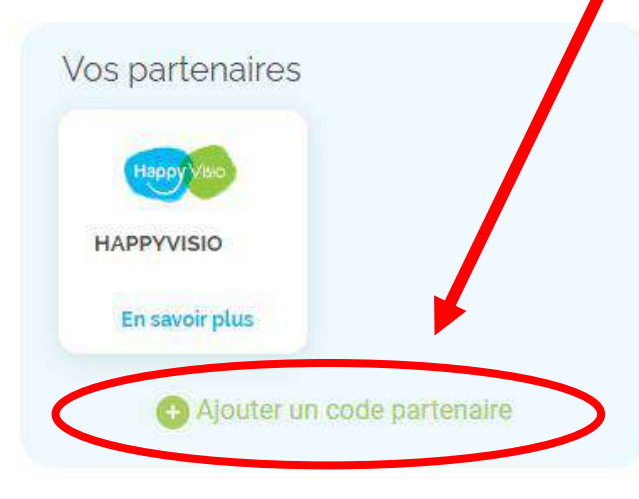

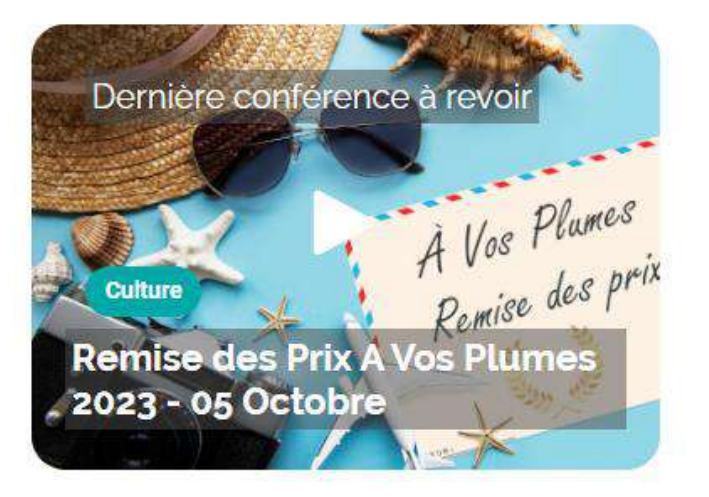

Parrainer un proche

Invitez vos proches pour découvrir tous ensembles les activités proposées par HappyVisio !

| E-mail |         |  |
|--------|---------|--|
| C      | Inviter |  |

Prochains rendez-vous

#### Les conférences et ateliers HappyVisio

Vous n'êtes pas encore inscrit à des activités d'HappyVisio.

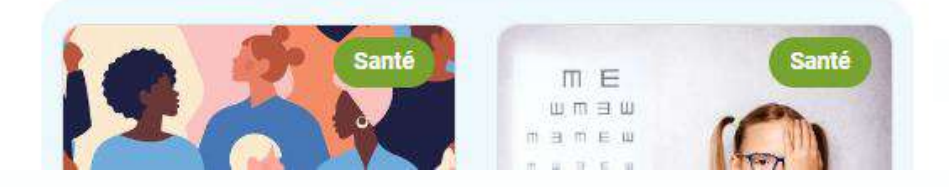

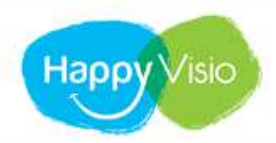

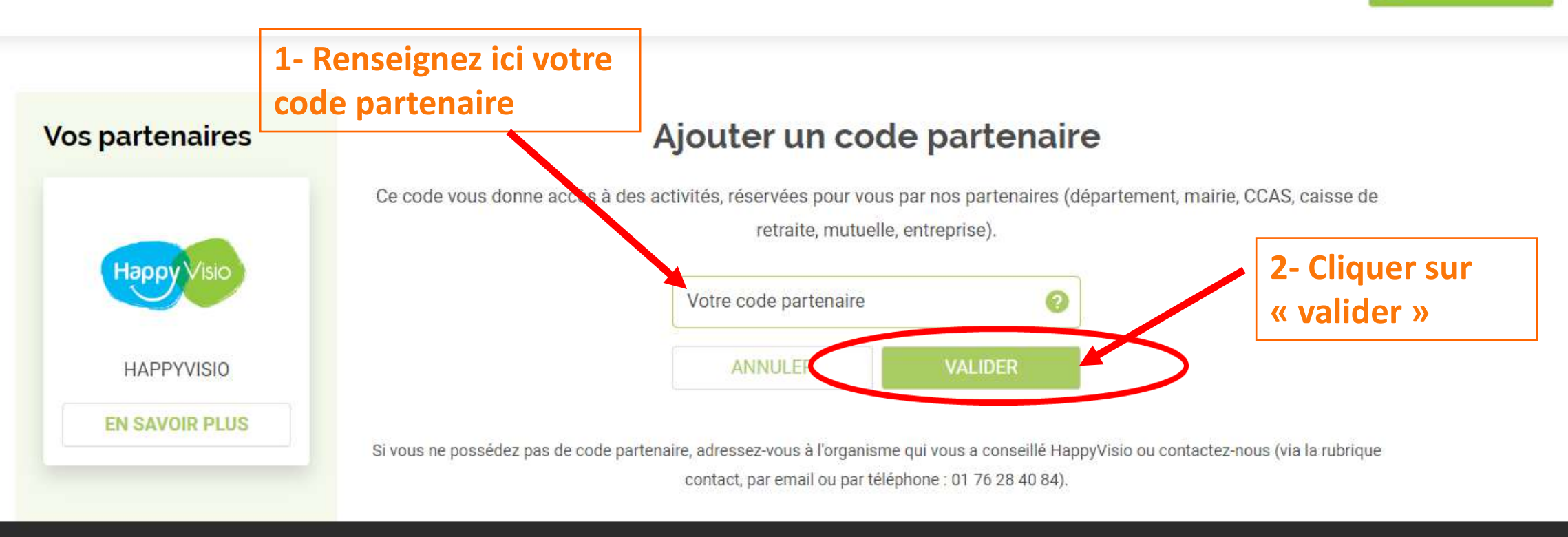

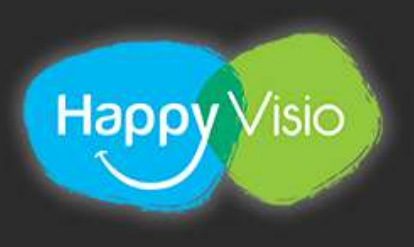

LIENS

Accueil

Mon profil

Nos partenaires

Témoignages

Nos actualités

Mentions légales

CGU / CGV

#### **PROFESSIONNELS ET PRESSE**

Notre expertise

Oui sommes nous

Espace intervenants

Espace presse

Nos offres

#### CONTACTEZ-NOUS

- Nos coordonnées sont disponibles dans la rubrique contact
- Les locaux d'HappyVisio sont situés: SilverInnov' 54 rue Molière
- 94200 lvry-Sur-Seine
- Suivez-nous sur les réseaux sociaux

#### 🖻 😯 🄰 🛅 🙆

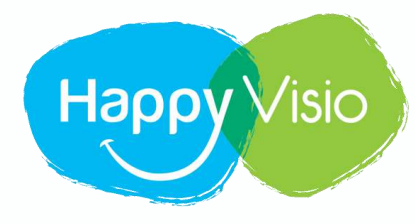

# Merci !